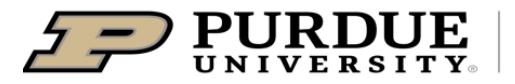

## **Process FMS Reports in Cognos**

## Last Updated: 12/2024

This QRG provides the steps to process FMS reports in Cognos. These reports can include all buildings, floors, and room data for West Lafayette and all regional campuses.

Jump Links: https://one.purdue.edu/task/all/cognos

| Access Cognos                                                                                                    |                                                                                                    |  |
|----------------------------------------------------------------------------------------------------|----------------------------------------------------------------------------------------------------|--|
| Access Cognos at<br><u>https://one.purdue.edu/</u><br><u>task/all/cognos</u>                                                                                                    |                                                                                                    |  |
|                                                                                                    | Analytics & Reporting                                                                                                   |  |
| Click Start                                                                                                    | Start & For all roles<br>Access the Cognos reporting tool.                                                              |  |
| <ul> <li>Log in with Career<br/>Account</li> </ul>                                                                                                    | Purdue Login       Career Account Username       Password       Need help?                                              |  |
| • Click on in upper left-hand corner                                                                                                    | <ul> <li>IBM Cognos Analytics</li> <li>Home</li> <li>New</li> <li>Content</li> <li>Recent</li> <li>Resources</li> </ul> |  |
| <ul> <li>Click on Content &gt;<br/>Team Content &gt;<br/>Departmental Content<br/>&gt; PWL &gt; President &gt;<br/>Administrative<br/>Operations &gt; Auxiliary<br/>Services &gt; FMS</li> </ul> | IBM Cognos Analytics       Content          FMS         My content       Team content         Most Recent               |  |

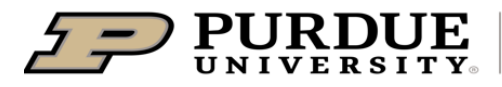

## **Quick Reference Guide**

Process FMS Reports in Cognos

| • FMS reports will be displayed                                                                                                    | Building Details (1.10 1.13)                                                                                                    | Building Vacancy (1.30 1.31)                                                            | Divisions and Organizations by<br>Building and Floor (2.11, 2.12) |
|----------------------------------------------------------------------------------------------------|----------------------------------------------------------------------------------------------------|-----------------------------------------------------------------------------------------|-------------------------------------------------------------------|
|                                                                                                    | Last Accessed<br>9/16/2024, 1:01 PM                                                                                                    | Last Accessed<br>9/16/2024, 1:02 PM                                                     | Last Accessed<br>9/16/2024, 1:05 PM                               |
|                                                                                                    | Organization Occupancy (2.10)                                                                                                    | Research Lab Report                                                                     | Room Summary Details (1.40)                                       |
|                                                                                                    | Last Accessed<br>9/16/2024, 1:06 PM                                                                                                    | Last Accessed<br>6/26/2024, 12:45 PM                                                    | Last Accessed<br>12/13/2024, 1:10 PM                              |
| <ul> <li>Select report you wish<br/>to run</li> </ul>                                                                                              | Space Class Distribution<br>Standard by Building and Floor<br>(1.20 1.21 1.22 1.23)                                                                                                    | White Paper Attachment (2.85)                                                           | Employee List (3.10.1)                                            |
|                                                                                                    | Last Accessed<br>9/18/2024, 12:05 PM                                                                                                    | Last Accessed<br>10/29/2024, 4:54 PM                                                    | Last Accessed<br>10/24/2024, 11:35 AM                             |
| Select Filtering Options                                                                                                    |                                                                                                    |                                                                                         |                                                                   |
| Select filtering options:                                                                                                    |                                                                                                    |                                                                                         |                                                                   |
| Campus: Select a specific campus or multiple campuses                                                                                              | Campus(Optional)<br>Select the Campus Location<br>Purdue University Fort Wayne<br>Purdue University Indianapolis<br>Purdue University Northwest<br>Purdue University at West Lafayette                                                                                                    |                                                                                         |                                                                   |
| Building: Enter<br>keyword or bldg<br>abbreviation and click<br>Search; Select building<br>and click on Insert to<br>move result over to<br>Choice | Building (Optional)<br>Search for Building Code, Name, or Abbre<br>Keywords:<br>Type one or more keywords separated by spaces<br>Agricultur<br>Search<br>Cotions<br>Results:<br>1004-ABE-Agricultural and Biological Engineering<br>1008-WSLR-Roy L. Whistler Hal of Agricultural Rsh<br>1043-PFEN-David C. Pfendler Hal of Agriculture | Viation<br>Choice:<br>Insert →<br>Remove<br>Choice:<br>1008-WSLR-Roy L. Whistler Hall C | f Ag                                                              |
| • <b>Floor</b> : Select a specific floor or multiple floors                                                                                        | Floor Code (Optional)<br>Select the Floor Code                                                                                                    |                                                                                         |                                                                   |
| Space Use Code:<br>Select a specific space<br>use code or multiple<br>codes                                                                        | Space Use Code (Optional)           Select the Space Use Code           310           315           355           410                                                                                                    |                                                                                         |                                                                   |
| Submit Report                                                                                                    |                                                                                                    |                                                                                         |                                                                   |

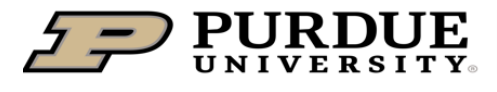

## **Quick Reference Guide**

**Process FMS Reports in Cognos** 

| <ul> <li>Click on Submit in top<br/>middle of the page to<br/>process</li> </ul>     | Submit                                                           |
|--------------------------------------------------------------------------------------|------------------------------------------------------------------|
| Export the Report                                                                    |                                                                  |
|                                                                                      | C HTML<br>Select a format                                        |
| Click on HTML to<br>select desired format                                            | HTML                                                             |
| <ul> <li>Soloot format</li> </ul>                                                    | Excel                                                            |
| • Select format                                                                      | CSV<br>XML                                                       |
| <ul> <li>Click on spreadsheet in<br/>upper right hand to<br/>view results</li> </ul> | Room Summary Details (1.40) a1d671999.xlsx<br>Completed — 926 KB |